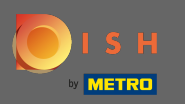

• После того, как вы вошли в свой аккаунт на dish.co клик по ценообразованию.

| Our solutions 🔻 Add                                                                                                    | ons ▼ Pricing Resources ▼ Test Max Trainer ② ⊕ English |
|----------------------------------------------------------------------------------------------------|--------------------------------------------------------|
| Big House                                                                                                    | \$                                                     |
| <b>DISH Add-ons to discover</b> <i>A</i> Hide this section<br>More functionality for your restaurant                                                         | DISH Resources<br>Learn with DISH Events               |
| DISH GUEST<br>Record the contact data of your<br>guests digitally: paperless,<br>contactless, and compliant with<br>GDPR regulations.                        | Blog<br>Partners                                       |
| Buy       Details         DISH       WEBLISTING Premium         Quick and easy creation and update of a central profile of your restaurant with all relevant |                                                        |

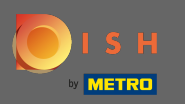

Чтобы получить закуску для БЛЮДА, нажмите "Выбрать" в закуске для БЛЮДА.

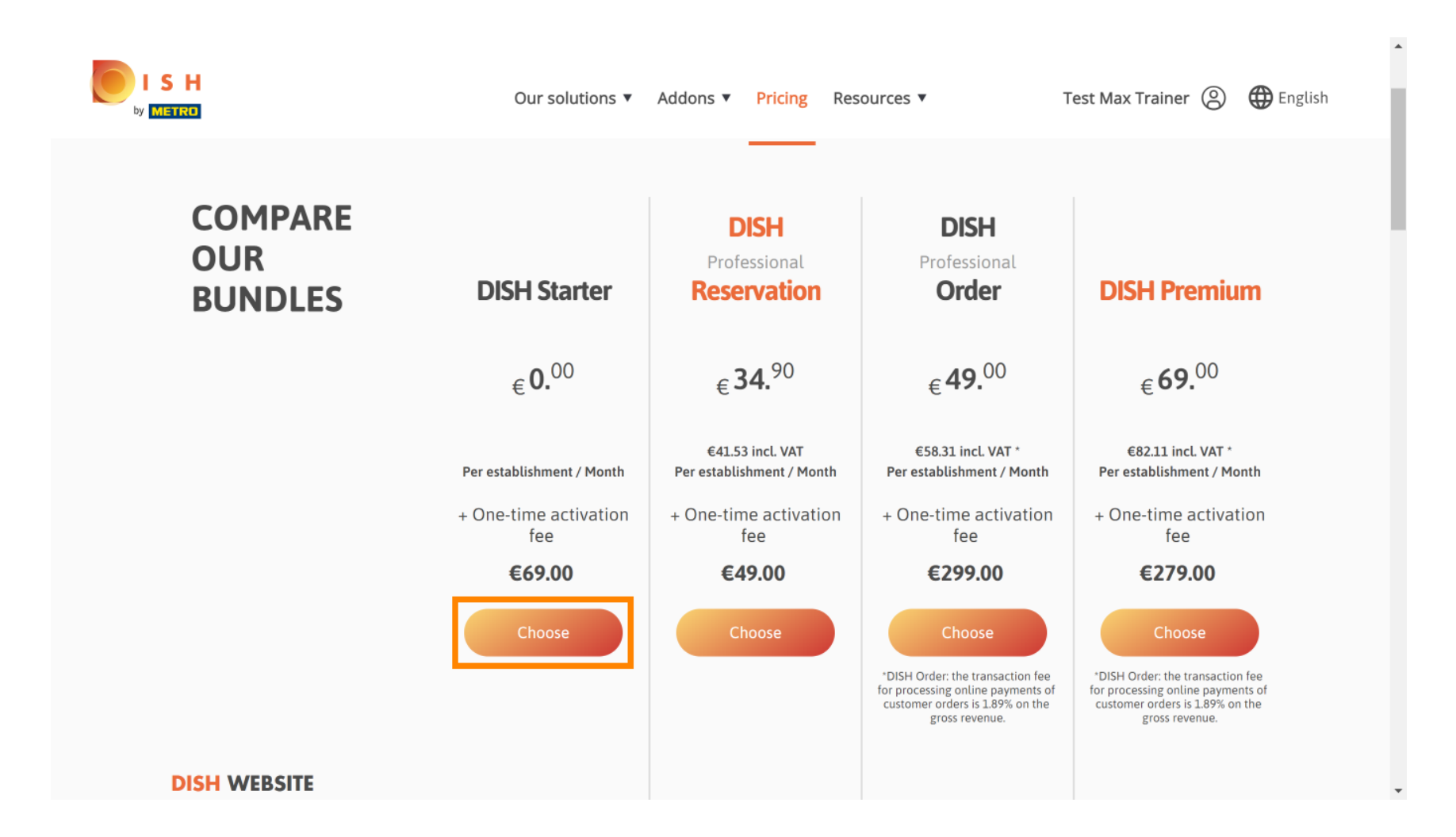

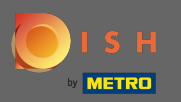

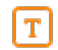

## Введите здесь свой номер клиента МЕТРО.

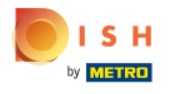

Our solutions ▼ Addons ▼ Pricing Resources ▼

Test Max Trainer (2)

.....

### Your customer number

### 2021

#### Metro customer number

We'll forward the status of your DISH-membership and the tools you use to the METRO organization at your place of business for METRO to contact you and help you with the tools. You can withdraw your consent at any time with future effect. Read more about how we process your data and how to withdraw your consent in our Data Protection Notice

Continue

•

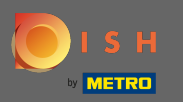

## После этого нажмите « Продолжить».

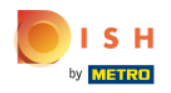

Our solutions ▼ Addons ▼ Pricing Resources ▼

Test Max Trainer (2)

.....

## Your customer number

### 2021

#### Metro customer number

We'll forward the status of your DISH-membership and the tools you use to the METRO organization at your place of business for METRO to contact you and help you with the tools. You can withdraw your consent at any time with future effect. Read more about how we process your data and how to withdraw your consent in our Data Protection Notice

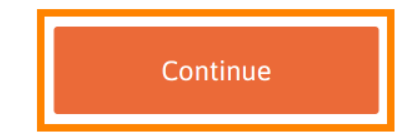

© 2021 Hospitality Digital GmbH

•

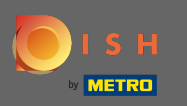

Чтобы убедиться, что вся информация верна, вам необходимо проверить свои данные. Примечание: если что-то нужно настроить, это легко сделать здесь.

|     |                  |                   |                                                                  |       |                    | -   |
|-----|------------------|-------------------|------------------------------------------------------------------|-------|--------------------|-----|
| S H | Our solu         | utions 🔻 Addons 🔻 | <ul> <li>Pricing Resources</li> </ul>                            |       | Test Max Trainer ( |     |
|     | Not the correc   | Your d            | <b>etails</b><br>? You can <mark>go back</mark> and se<br>r one. | elect |                    |     |
|     | Big House        |                   |                                                                  |       |                    | - 1 |
|     | Restaurant name* |                   |                                                                  |       |                    |     |
|     | Restaurant type* | Bar               |                                                                  | \$    |                    |     |
|     | Metrostreet 2    |                   |                                                                  |       |                    |     |
|     | Street name*     |                   |                                                                  |       |                    |     |
|     | Enter additiona  | l address informa | ation                                                            |       |                    |     |
|     | Additional       |                   |                                                                  |       |                    |     |
|     | 14772            | Brar              | ndenburg                                                         |       |                    |     |
|     | Postal code*     | City*             |                                                                  |       |                    |     |
|     | Country*         | Germany           |                                                                  | \$    |                    |     |

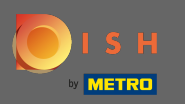

Как только вся информация верна, перейдите к следующему шагу, нажав продолжить.

| ISH<br>METRO | Our solution:         | s ▼ Addons ▼ Pricing Resources ▼ | Test Max Trainer (2) |    |
|--------------|-----------------------|----------------------------------|----------------------|----|
|              |                       |                                  |                      |    |
|              | VAT number (Optional) |                                  |                      |    |
|              | C                     | ustomer information              |                      |    |
|              | Mr. O Mrs.            |                                  |                      | I. |
|              | Test Max              | Trainer                          |                      |    |
|              |                       |                                  |                      |    |
|              | Name*                 | Surname*                         |                      | L  |
|              | Name* Deutschland ( + | Surname*                         |                      | l  |

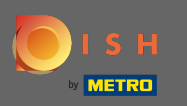

Настоятельно рекомендуется ввести номер плательщика НДС. Без номера НДС мы не сможем добавить налог с продаж к счету. Если вы все еще хотите продолжить, нажмите « Продолжить»

| Our solu                                                                   | utions ▼ Addons ▼ Pricing Resources ▼                                                                                                    | Test Max Trainer 🛞 |
|----------------------------------------------------------------------------|----------------------------------------------------------------------------------------------------|--------------------|
| Your VAT nu<br>exempt Euro<br>charged wi<br>contact you<br>enable v<br>Bac | umber is valid, but does not allow for VAT-<br>opean transactions. As a result, VAT may be<br>hen purchasing a paying product. You can<br>ir local tax adviser to inquire about how to<br>VAT-exempt transactions with other EU<br>countries. |                    |
|                                                                            |                                                                                                    |                    |
| Additional                                                                 |                                                                                                    |                    |
| 14772                                                                      | Brandenburg                                                                                                    |                    |
| Postal code*                                                               | City*                                                                                                    | •                  |

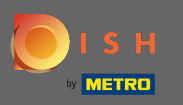

Теперь заказ будет отображаться в обобщенном виде.

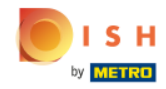

| Our soluti                      | ons 🔻 Addons        | s▼ Pricing Res                 | sources <b>V</b> |   | Test Max Traine |
|---------------------------------|---------------------|--------------------------------|------------------|---|-----------------|
| Please review                   | Sum<br>your order b | <b>mary</b><br>efore placing y | our purchase.    |   |                 |
| Name                            | VAT %               | Setup fee                      | Monthly price    |   |                 |
| DISH Starter<br><sub>Plan</sub> | 19.00%              | €69.00                         | €0.00            | Ū |                 |
| ∑ Add a promo co                | de                  |                                |                  |   |                 |
| Net subtotal                    |                     | €69.00                         | €0.00            |   |                 |
| VAT rate / amount               | 19.00%              | €13.11                         | €0.00            |   |                 |
| Total amount                    |                     | €82.11                         | €0.00*           |   |                 |
| Amount for initial pa           | ayment              | €                              | 82.11            |   |                 |

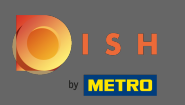

Ð

После того, как вы проверили заказ, убедитесь, что вы принимаете условия, а также подтверждаете политику конфиденциальности, установив галочку.

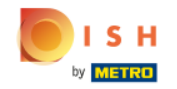

| Our solut                                         | tions 🔻 Addons 🔻                          | Pricing Resource             | es 🔻            |
|---------------------------------------------------|-------------------------------------------|------------------------------|-----------------|
| VAT rate / amount                                 | 19.00%                                    | €13.11                       | €0.00           |
| Total amount                                      |                                           | €82.11                       | €0.00*          |
| Amount for initial p                              | ayment                                    | €82.1                        | L               |
| * The first billing of the the contract conclusio | e monthly fee, takes plac<br>n.           | e at the beginning of the ne | ext month after |
| Yes, I accept<br>acknowledge                      | Hospitality Digital<br>Hospitality Digita | Terms and Condition          | s and           |
|                                                   |                                           |                              |                 |
|                                                   |                                           |                              |                 |
|                                                   |                                           |                              |                 |

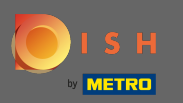

# • Нажмите « Купить сейчас», чтобы начать процесс покупки.

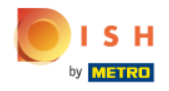

| Our solutions ▼ Addons ▼   | Pricing Resource | es 🔻   | Test Max Trainer |
|----------------------------|------------------|--------|------------------|
| VAT rate / amount 19.00%   | €13.11           | €0.00  |                  |
| Total amount               | €82.11           | €0.00* |                  |
| Amount for initial payment | €82.1            | 1      |                  |
|                            |                  |        |                  |

\* The first billing of the monthly fee, takes place at the beginning of the next month after the contract conclusion.

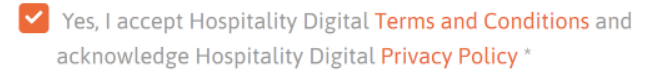

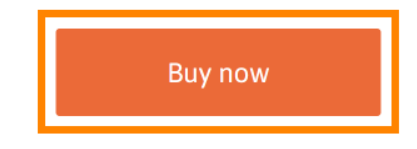

-

.

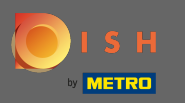

Еще раз проверьте отображаемые суммы. Затем выберите предпочтительный способ оплаты.

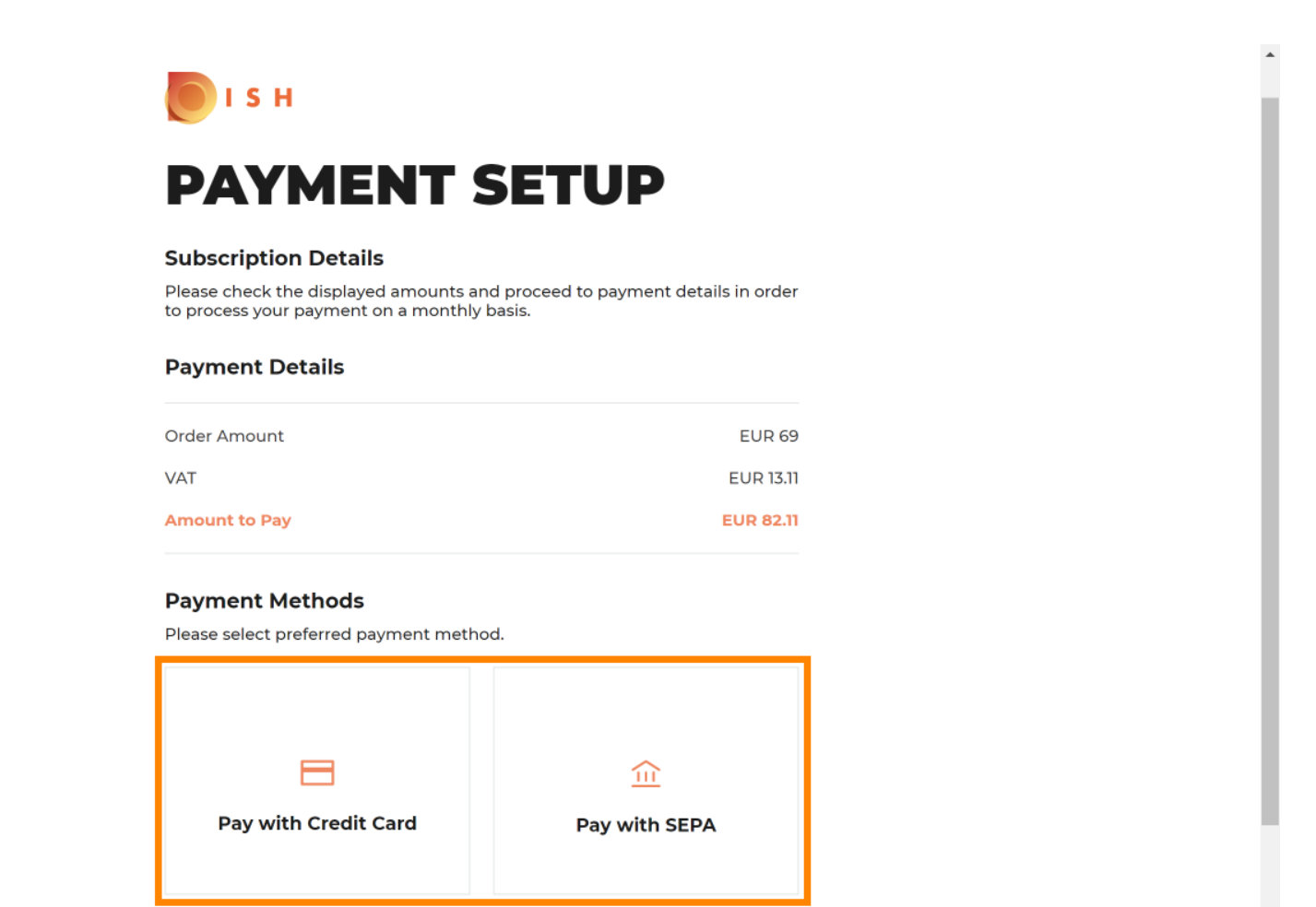

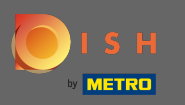

• Введите здесь данные своей карты и нажмите « Подтвердить».

| CARD INFORM                                                   |                                                |
|---------------------------------------------------------------|------------------------------------------------|
| Please enter payment informatio                               | n                                              |
| Card number:                                                  | Store this card:<br>●Yes ◯No                   |
| Expiry date:<br>Month: 01 ~ Year: 2021<br>Security code:<br>? | I choose an alias for this card:<br>(optional) |
|                                                               | Canal                                          |

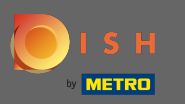

O

Процесс покупки завершен. Чтобы вернуться на сайт dee.co, нажмите « Вернуться на основной сайт».

# 

#### Subscription Details

Please check the displayed amounts and proceed to payment details in order to process your payment on a monthly basis.

#### **Payment Details**

| Order Amount  | EUR 69    |
|---------------|-----------|
| VAT           | EUR 13.11 |
| Amount to Pay | EUR 82.11 |

#### Payment with Credit Card

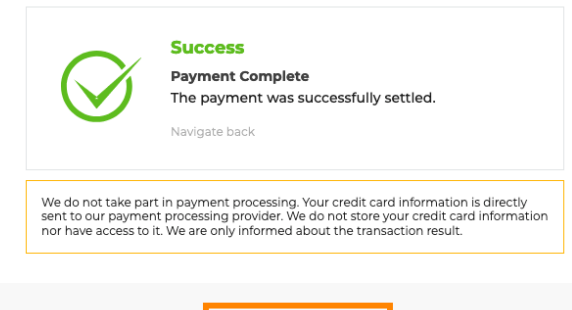

Return to Main Site

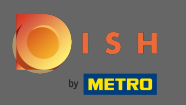

 Вот и все. Вы успешно приобрели DISH Starter и теперь можете использовать прилагаемые инструменты. Примечание. Для каждого инструмента мы создали индивидуальные учебные пособия по настройке. Пожалуйста, следуйте им.

| SH | Home Products 🛩 Pric                                                                                      | ing Resources 🗸 | <u></u> |
|----|----------------------------------------------------------------------------------------------------|-----------------|---------|
|    | Your order is                                                                                             | sready          |         |
|    | You should have received a confirmation em<br>Please keep it as a futu<br>If you can't see it please chec |                 |         |
|    | Do you want to set up your tool right now?<br>You can also do it later, from your DISH home page.         |                 |         |
|    | Starter Plan                                                                                              |                 |         |
|    | DISH WEBSITE                                                                                              | Get started     |         |
|    | DISH WEBLISTING                                                                                           | Get started     |         |
|    | DISH RESERVATION                                                                                          | Get started     |         |
| L  |                                                                                                    |                 |         |

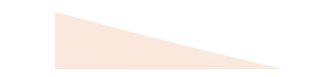